## 寄付の仕方 ~返礼品あり~

チラシ裏面コードよりアクセスすると、「神戸のふるさと納税」のページへ移行します。
 寄付を申し込むをクリックします。

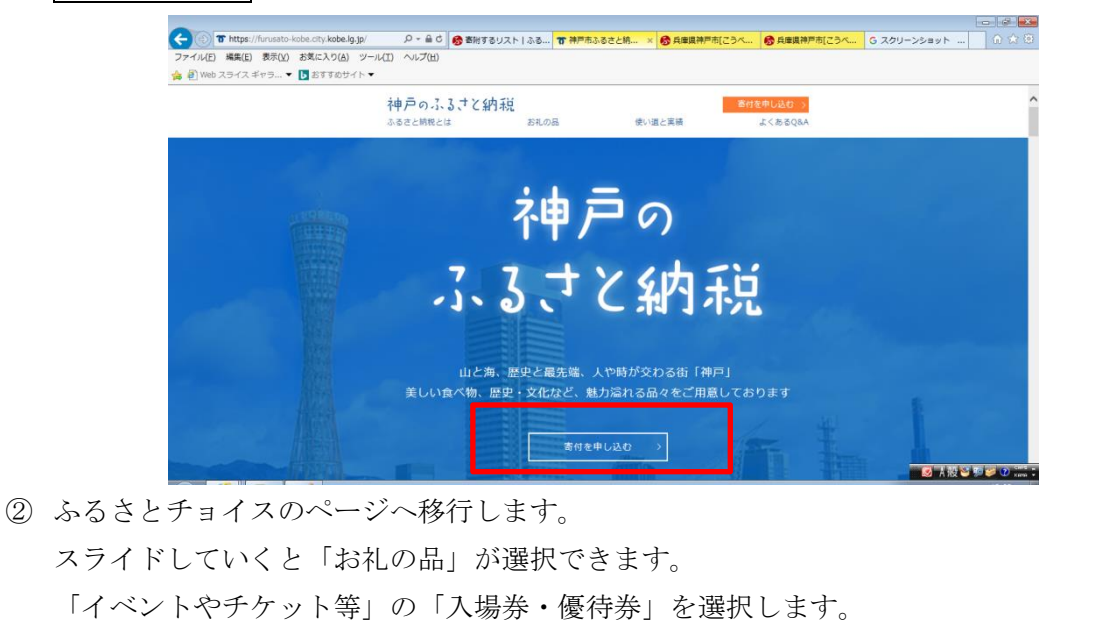

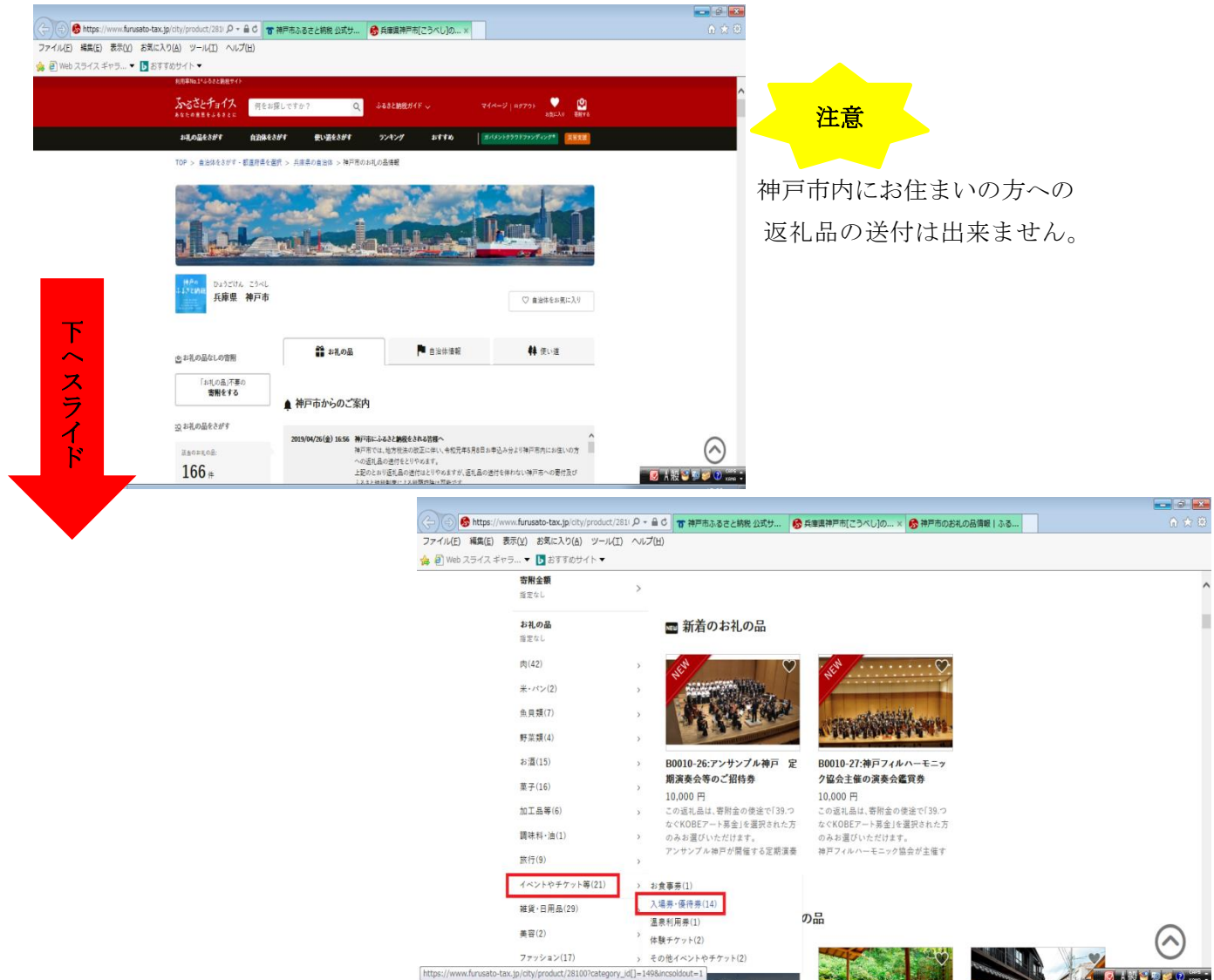

③ 返礼品が表示されるので、返礼品(応援したい団体)を選びます。

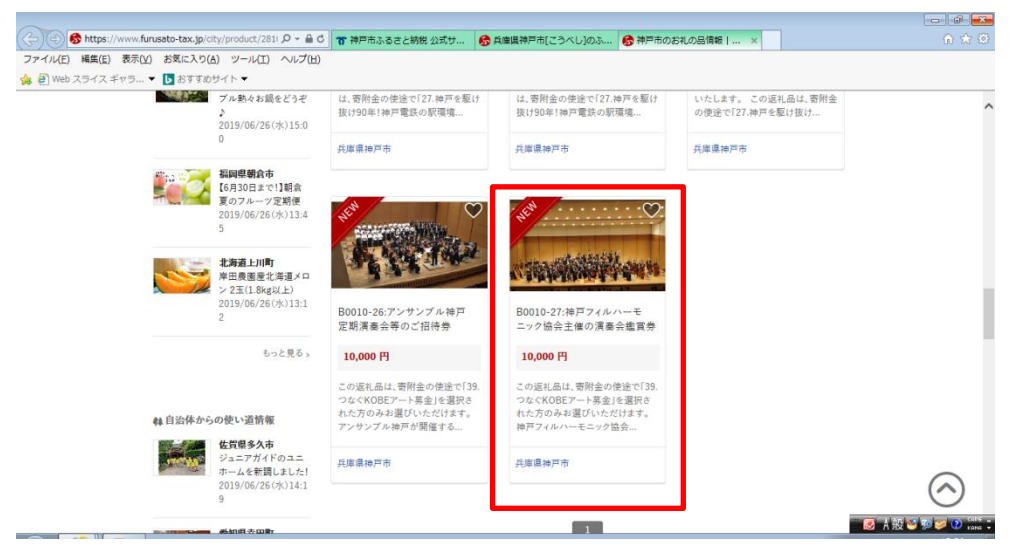

④「寄附へ進む」をクリックすると「寄附内容の確認」へ進みます。「この自治体の申し込みへ進む」をクリックします。

|                                                                                   | B0010-27:神戸フィ)ル/×                                                                                                    |                                |                 |            |
|-----------------------------------------------------------------------------------|----------------------------------------------------------------------------------------------------|--------------------------------|-----------------|------------|
| アイル(E) 編集(E) 表示( <u>V</u> ) お気に入り(A) ツール(I) ヘルプ(H)                                |                                                                                                    |                                |                 |            |
| <ul> <li>● Web スライス ギャラ…</li> <li>● おすすのサイト</li> <li>利用率No.1×545と納度サイト</li> </ul> |                                                                                                    |                                |                 |            |
| あるさとチョイス 何をお頃しですか? Q 4                                                            | SBさと納税ガイド → マイベージ   ログアウト ● は2000 mm (1000 mm)                                                                                                    |                                |                 |            |
| お礼の品をさがす 自治体をさがす 使い道をさがす                                                          | ランキング おすすめ ガバタントクラウドファンディング* 日本主義                                                                                                    |                                |                 |            |
| TOP > 自治体をきがす。都道府県を獲択 > 兵庫県の自治体 > 神戸市のふる                                          | さと納税 > お礼の品詳細                                                                                                    |                                |                 |            |
| ひょうごけん こうべし<br>兵庫県 神戸市                                                            |                                                                                                    |                                |                 |            |
| B0010-27:神戸フィルハーモニック協会主催の                                                         | 演奏会鑑賞券                                                                                                    |                                |                 |            |
|                                                                                   | ● 10,000 m<br>以上の習慣でもらえる ● 10,000 m<br>取団の中 ● 2,000,000                                                                                                    |                                |                 |            |
| arread with the second                                                            | 数量: 1 : 在幕: àll<br>ファスト豪朋で申し込む<br>→ ファスト豪朋とは?                                                                                                    |                                |                 |            |
|                                                                                   | )対応している決済方法<br>○ 素扱 ◎ ◎ ② (m):                                                                                                    |                                |                 |            |
|                                                                                   |                                                                                                    |                                |                 |            |
| ファイル(F) 編(                                                                        | #FS://www.turusato-tax.jp/doiladoi1/ilst/404 シマ■0 10 神戸市小るさど物社公式5 10 80010-2/:神<br>集(F) 表示(V) お気に入り(A) ツール(T) ヘルプ(H)                                                                                                    | デノイルハーモ   数 宮附 9 るリスト   ふるく    | 2 ×             | W 23 W     |
| (A) (B) (A) (A) (A) (A) (A) (A) (A) (A) (A) (A                                    | イス ギャラ ▼ ▶ おすすめサイト ▼                                                                                                    |                                |                 |            |
|                                                                                   | - 兵庫県神戸市 → 自治体ページへ                                                                                                    |                                | WTD70(*/*/T/    |            |
|                                                                                   | 寄附内容の確認                                                                                                    | 数量                             | 寄附額             |            |
|                                                                                   | B0010-27:神戸フィルハーモニック協会主催の漢奏会鑑賞券<br>10.000 円                                                                                                    | 1 :                            | 10,000 円        |            |
|                                                                                   | 第三部時にことないたたいてから約2か月以内の配法となります。<br>たま、あり 前除 本気に入りへ移す                                                                                                    |                                |                 |            |
|                                                                                   | <ul> <li>株正都市に入生いたたいてから約2か月以内の配法となります。</li> <li>在市・50</li> <li>前除 お気に入りへ移す</li> <li>イ 自治体応援のため追加密期する 任意</li> </ul>                                                                                                    |                                |                 |            |
|                                                                                   | <ul> <li>         ・ ・・・・・・・・・・・・・・・・・・・・・・・・・・・</li></ul>                                                                                                    | 合計寄附金額                         | <b>10,000</b> ⊟ |            |
|                                                                                   | <ul> <li>         ・ユニュビンたていてから約2の月以内の配法となります。         ・エニ・ジー         ・耐除 が気に入りへなす         ・ジー         ・自治体応援のため追加密期する 任金         ご 佐認事項         </li> </ul>                                                                                                    | 合計寄附金額                         | <b>10,000</b> ⊟ |            |
|                                                                                   | <ul> <li>         ・ ・・・・・・・・・・・・・・・・・・・・・・・・・・・</li></ul>                                                                                                    | 合計寄附金額<br>品の運賃をご確認ください。        | <b>10,000</b> ⊟ |            |
|                                                                                   | <ul> <li>● 出意用:こ人を見いたたいちから初立の月以内の配法となります。<br/>在書・り<br/>削除 お気に入りへなす</li> <li>◇ 自治体応援のため追加寄開する 任意</li> <li>ご信認事項</li> <li>・この自治体は[1回の寄用につき、お礼の品の教養の合計:個まで]の申し込みになります。<br/>・この自治体は[1回の寄用につき、お礼の品の教養の合計:個まで]の申し込みになります。</li> <li>・この自治体は[1回の寄用につき、お礼の品の種類の上類:1個まで]の申し込みになります。お礼の</li> </ul> | 合計寄附金額<br>3品の運賃をご確認ください。<br>進む | 10,000 円        | $\bigcirc$ |

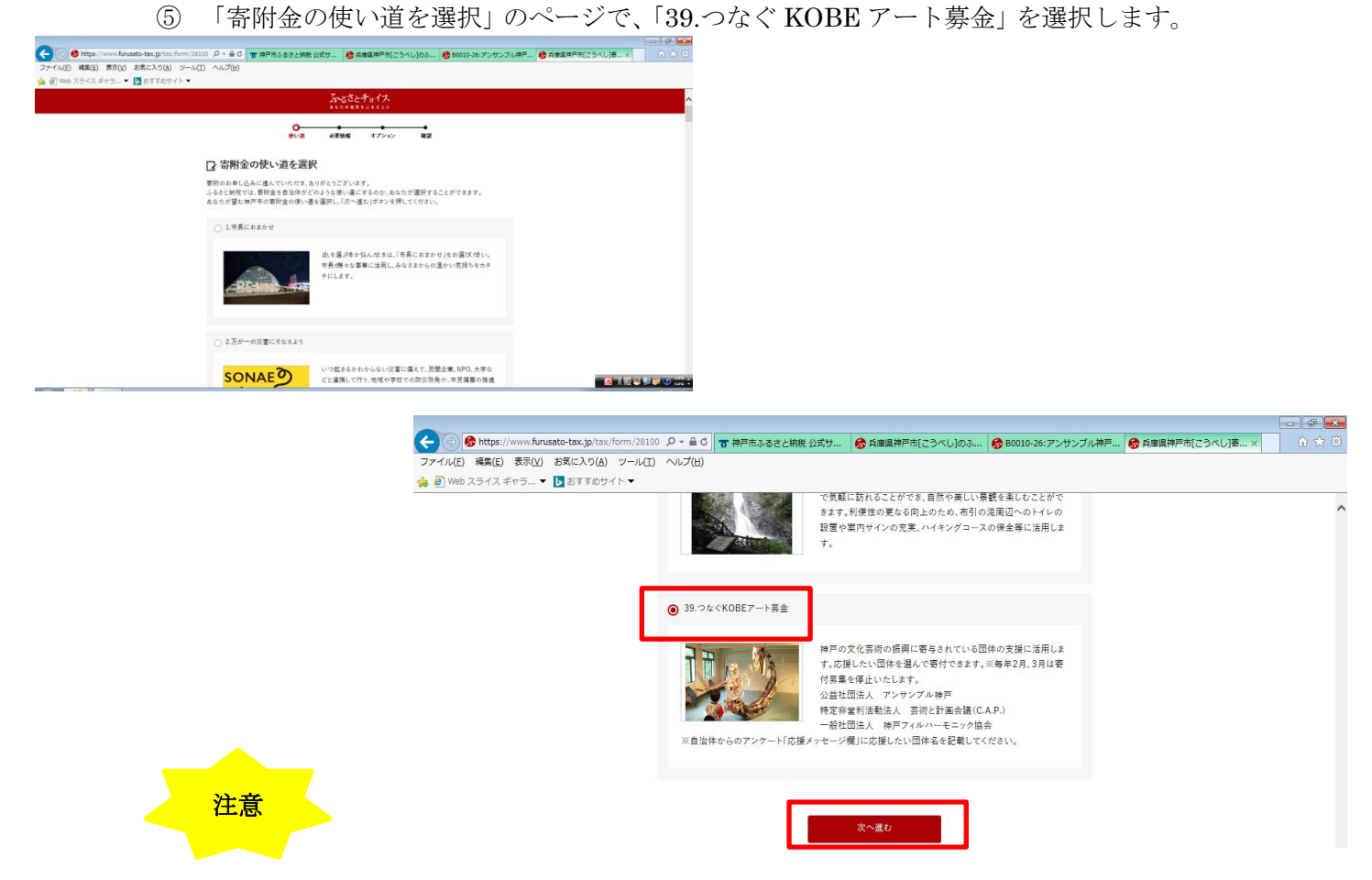

「39.つなぐ KOBE アート募金」を選択しなかった場合、他のメニューへの寄附とみなされてしまいますので、必ず選択してください。

⑥ 必要情報を入力し、進みます。

|                                                                                                    | [이라운 <b>일</b>                                                                            |
|----------------------------------------------------------------------------------------------------|------------------------------------------------------------------------------------------|
| Comparison (19) 「● 1000/00000 をないまたのでは、(19) (2000) パッ・モロ (10) (2000) パッ・モロ (10) (2000) パッ・モ |                                                                                          |
| あっさとチョイス<br>あっさとチョイス<br>*********                                                                                                    |                                                                                          |
| 8<br>(水道) 必須稍賀 オブション 補肥                                                                                                    |                                                                                          |
| ☑ 必要情報の入力                                                                                                    |                                                                                          |
| 神戸市への寄附に必要な情報を入力/選択し、「次へ進む」ボタンを押してください。                                                                                                    |                                                                                          |
| ※お妻せいただいた場人構築は、神戸市が寄作会の受付及び入金に係る確認・連絡等に利用するものであり、そ<br>れ以外の目的で使用するものではありません。<br>※寄得者情嘆の入力エリアにある"寄州準备"で"住所"には住民業にご登録の内容をご記入ぐださい。内容が異な                                                                                                    |                                                                                          |
| る場合は専用性勝対象にならない可能性がありますのでご生意ください。<br>※ブラウザの戻るボタンは使用しないでください。正しい処理が行われなくなります。                                                                                                    | 法人が寄附する場合は「寄附者名」の欄に                                                                      |
| 寄附者情報の入力                                                                                                    | 汁しなたヨネレナノだとい                                                                             |
| 寄附者名 🏄                                                                                                    | 伝入名を記入してくたさい。                                                                            |
| 姓: 名:                                                                                                    | C 大阪 V 和 Winne -                                                                         |
|                                                                                                    | ● ● ● ● ● ● ● ● ● ● ● ● ● ● ● ● ●                                                        |
|                                                                                                    | お礼の品のお届け先                                                                                |
|                                                                                                    | 第2期目:ご入金いただいてから約2か月以内の配送となります。         お届け先:         80010-27:特戸フィルハーモニフク<br>協会主催の減水会電賞券 |
|                                                                                                    | 戻る 次へ進む                                                                                  |
|                                                                                                    | · · · · · · · · · · · · · · · · · · ·                                                    |

⑦ 「申し込みオプションの設定」へ進むと、「自治体からのアンケート」が出てきます。
 「応援メッセージがございましたら、ご記入ください」の欄に、
 応援したい(寄附したい)団体名を記入します。

Th.

| 例)アンサ | トンブル神戸 |  |
|-------|--------|--|
|-------|--------|--|

神戸フィルハーモニック協会

プラネット映画保存ネットワーク

| あるさとチョイス<br>********                                                | ノノホット映画床什ホットショク                                                                                                    |
|---------------------------------------------------------------------|----------------------------------------------------------------------------------------------------|
| · · · · · · · · · · · · · · · · · · ·                               | nusato-tax.jp/tax/form/28100 🔎 = 畠 🖞 👕 神戸市ふるさと納税 公式サ 🛛 🚱 80010-27:神戸フィルハーモ 🚱 兵庫奥神戸市[こうべし]答 × 🔓 兵庫奥加古川市 郵便番                   |
| 使い道 必要情報 オプション 確認 支払案内                                              | ) お気に入り(点) ツール(エ) ヘルプ(出)                                                                                                    |
|                                                                     | ▼ 🕓 おすすめサイト ▼                                                                                                    |
| ▶ 申込みオプションの設定                                                       | 選択してください :                                                                                                    |
| 神戸市への密附について、申し込みオプションの設定が可能です。必要な情報をご確認いただき、「確認へ進む」<br>ポタンを押してください。 | 上記で「その他」をご選択の方はご記入ください。:                                                                                                    |
|                                                                     | 入力                                                                                                    |
| 目治体からのソンストップ特例申請書の送付                                                | その他ご意見等ございましたら、ご記入ください。:                                                                                                    |
| ~ワンストップ特例制度とは?                                                      | 入力 (最大500文字) へ                                                                                                    |
| <ul> <li>● 希望する</li> </ul>                                          | 応援メッセージがございましたら、ご記入ください。:<br>○○○○○○○○○○○○○○○○○○○○○○○○○○○○○○○○○○○○                                                            |
| 自治体からのアンケート                                                         | ▼お申込み前の確認事項<br>1、返礼品と異なる寄附金の使い道をお選びになった場合は、返礼品に応じた使い道にご寄附されたもの                                                               |
|                                                                     | とさせていただきます。あらかじめご了承ください。<br>2、返礼品の発送につきましては、寄附のご入金いただいでから約2か月以内となります。場合によっては、<br>前後する可能性がございます。(寄附金納入後の返金は致しかねますので、ご了承ください。) |
| 注意                                                                  | 3、返礼品につきましては、事業者から直接寄附者の方へ送付いたします。そのため、返礼品をお選びいた                                                                             |

「応援メッセージがございましたら、ご記入ください」の欄に、応援したい(寄附したい)団体名を記入していただかないと、団体への寄附とみなされません。

## ⑧ あとは流れに沿って進めて完了です。それぞれの方法でお支払いください。

| ###0#################################                                   |                                                                                                    |
|-------------------------------------------------------------------------|----------------------------------------------------------------------------------------------------|
| (1) (1) (1) (1) (1) (1) (1) (1) (1) (1)                                 | atotax_jp1nx/form/20100 月 - 自 G   古神戸馬みるさと時候 公式サニ   巻 80010-27:神戸フィルバーモニ   巻 発音法神戸市(ごうべし) 著… ×   G 兵害滅泣日)<br>お気に入り(A) ツール(I) ヘルプ(E)<br>[] ZTTEPゲト ▼ |
| 内容をよくご確認の上、「お支払いへ進む」ポタンを押してください。<br>お支払い手続きについては、申し込みが確定した後にご案内が表示されます。 | ましたら、ご記入ください。                                                                                                    |
| 申込み先·寄附金額                                                               |                                                                                                    |
| 京財牛の白头体 兵庫県 神戸市                                                         |                                                                                                    |
| 時所額 10,000円                                                             |                                                                                                    |
|                                                                         | 申込み前の確認事項                                                                                                    |
| 寄附金の使い道                                                                 | 変更<br>寄附完了後のキャンセルや申込み内容の変更は出来ません。入力内容に間違いないかご確認ください。                                                                                                |
|                                                                         | □ 上記に同意する                                                                                                    |